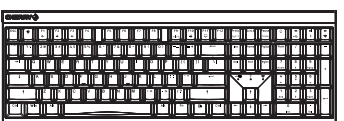

## CHERRY MX 2.0S Wireless Wireless Gaming Keyboard

4410155-00 Preleminary (2022-01-21), DE. EN. ZHs. ZHt. KO. ID. © Jan 2022 (G80-3824xxxxx-X = Mod. G80-3824.

3.2 Tastatur über Bluetooth verbinder

Schalten Sie die Tastatur ein

3 Folgen Sie den Anweisungen des

Taste "Bluetooth" ( 👷 ) drücken.

Da die Tastatur über 3 Bluetooth-Kanäle verfügt, können Sie sie mit 3 verschiedenen Geräten

Start > Einstellungen > Geräte > Bluetooth)

Aktivieren Sie die Bluetooth-Verbindung der Tastatur, indem Sie bei gedrückter FN-Taste die

Falls noch keine Verbindung auf dem aktiven Kanal (1, 2 oder 3) besteht, blinkt über den

Pfeiltasten die LED "Bluetooth" (🕏) blau. Bei

Der Kanal ist bereits mit einem anderen Gerät

Wählen Sie ggf. einen anderen Kanal, indem Sie die FN-Taste und eine der Tasten 1 - 3 drücken

fer: Halten Sie die FN-Taste und eine der Tas

ratten ale die FN-Taste und eine der Tast 1 - 3 länger gedrückt. Dann beginnt die LE wieder zu blinken und die Verbindung auf Kanal ist gelöscht und kann überschrieber

Anweisungen des Betriebssystems des Geräts, das Sie mit der Tastatur verbinden möchten.

Die LED "Bluetooth" (\*) leuchtet blau und die

Folgen Sie innerhalb von 30 Sekunden der

Tastatur ist mit dem Gerät verbunder

eine weiße oder schwarze Führung)

4 Verbindungsart wechseln

Wenn Sie die Verbindung über Kabel, Blue

Über den Pfeiltasten leuchtet die LED "RF" (🌩) weiß. Die Tastatur ist mit Ihrem PC/Notebook

über den Empfänger hergestellt haben, können Si

Verbindung über USB-Kabel

Verbindung über Bluetooth

Verbindung über Funk mit Empfänger

2 Schließen Sie die Tastatur über das Kabel an

iehe: 3.1 "Tastatur über Kabel anschließen"

3 Laden Sie die Software als kostenlosen Downlo von: www.cherry-world.com oder www.cherry.d

"Funk" [

t der FN-Taste u Sichen den Verb

FN-Taste + Funktion

Über den l

Taste

40

•

⊳

ÞÞ

Erstinbetriebnahme wird Kanal 1 gewählt

Falls die LED dauerhaft blau leuchtet:

#### BEDIENUNGS-DE ANLEITUNG

۲

 CHERRY Gaming-Software starten. Um die statur über die Gaming-Software z programmieren, müssen Sie eine Verbindung über das USB-Kabel herstellen. fon an/aus Ton leiser fon lauter ming mode = Sperren/Entsperren de iden Tasten und Tastenkombin

Windowstaste, Menütaste, ALT + F4, ALT + Tab, ALT GR + Tab, STRG + ALT + ENTF, STRG + ESC nternet-Browser öffnen Windows-Browser öffnen

9 Voriger Titel.
 Bei gedrückter FN-Taste: Anschluss über USB-Kabel aktivieren

10 Start/Pause. Bei gedrückter FN-Taste: Verbindung über

(1) Nächster Titel. Bei gedrückter FN-Taste: Verbindung über Funk (2) FN-Taste f
ür Unterfunktion der F-Tasten

#### Revor Sie heginnen

Jedes Gerät ist anders! Ċ. Lesen Sie die Bedienungsanleitung

Falls die LED nicht leuchtet, ist die Verbindung

Die CHERRY MX 2.05 Wireless ist eine kabell Tastatur zur Bedienung von PCs/Notebooks, speziell für den Gaming-Bereich entwickelt v Für Informationen zu weiteren Predukten, Dr und vielem mehr, besuchen Sie bitte www.cherry-world.com oder www.cherry.de 3.3 Tastatur über Empfänger verbinder Schalten Sie die Tastatur ein

# 1 Zu Ihrer Sicherheit

Erstickungsgefahr durch Verschlucken vor Kleinteilen

Bewahren Sie das Gerät außerhalb der Reichweite von Kindern unter 3 Jahren auf. ndgefahr durch fest eingebaute aufladbare terie

Zerstören Sie die Tastatur nicht, indem Sie sie zum Beispiel zerlegen, zerquetschen, erhitzen oder verbrennen

Repetitive Strain Injury" = "Verletzung durch wiederholte Beanspruchung

RSI entsteht durch kleine, sich ständig ederholende Bewegungen

Richten Sie Ihren Arbeitsplatz ergonomisch ein.
Positionieren Sie Tastatur und Maus so, dass sich Ihre Oberarme und Handgelenke seitlich vom Körper befinden und ausgestreckt sind.

Machen Sie mehrere kleine Pausen, ggf. mit Dehnübungen.
 Ändern Sie oft Ihre Körperhaltunn

#### 2 Tastatur ein-/ausschalten

enig Energie benötigt. Beim ersten Tastendruck Drücken Sie bei gedrückter FN-Taste die entsprechende Taste aus der Tabelle. Weil die Tastatur im Energiesparmodus tro Die Verbindungsart wird geändert und durch die entsprechende LED über den Pfeiltasten angezeigt Energie verbraucht, sollten Sie sie bei längerer Nichtbenutzung und zum Transport manue 4.1 Bluetooth-Gerät wechseln

## Drücken Sie den Einschaltknopf an der Rückseit

3 Tastatur mit einem Gerät verhinden Nechseln Sie zur Bluetoott Sie können die Tastatur über das Kabel, üb Bluetooth oder mit dem Empfänger über ei 2,4 GHz-Funkverbindung mit dem PC/Note anderen Geräten (z. B. Spielekonsole oder I Brücken Sie die FN-Taste und die Taste 1 - 3 für konsole oder Fernseh Die Tastatur ist über Bluetooth mit dem rechenden Gerät verbunde Die Verbindung über Bluetooth ist beguern, wenn Sie

die Tastatur an mehreren Geräten verwende um - asuaun an menteren Geräten verwenden möchten: Sie müssen die Verbindung nur einmal herstellen und benötigen den Empfänger nicht. Außerdem können Sie über Bluetooth bis zu 3 Ger Jauerhaft mit der Tastatur verbinden und zwische unen werbisch 5 Software installieren Softwareinstallation nur über Kabel

÷Ó: Jm Störungen der Software durch ein Um Storungen der Soltware durch eine leere Batterie zu verhindern, lässt sich die oftware nicht im Bluetooth- oder Funk-Modus stallieren oder ausführen. Schließen Sie die Tastatur über das Kabel an (siehe: 3.1 "Tastatur über Kabel anschließen"). 3.1 Tastatur über Kabel anschließen

Schalten Sie die Tastatur ein Stecken Sie die Tastatur am USB-Anschluss de

.

Für den vollen Leistungsumfang der CHERRY MX 2.05 Wireless müssen Sie die CHERRY Gaming-Software auf den PC/Notebook installieren. Mit der CHERRY Gaming-Software können Sie die Tibe Benn Auge OLEFERT Gaming-Software sit zeltsterkrärend und enthält eine Hälle-Funktion. Evit können Sie unvereine Support könnaktirenn. 1. Verwenden Sie nur die aktuellate Software. 2. Schleifen Sie für alt autoritäte sic Kabela nu 3 Drücken Sie bei gedrückter FN-Taste die Taste "USB" (

siltasten leuchtet die LED "USB/Batteri 

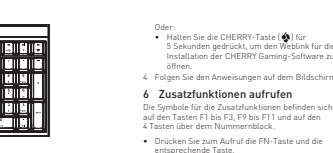

6 Zusatzfunktionen aufrufen Die Symbole für die Zusatzfunktionen befinden si auf den Tasten F1 bis F3, F9 bis F11 und auf den 4 Tasten über dem Nummernblock.

Beispiel: Um den Ton ein- oder auszuschalten, drücken Sie die FN-Taste und die Taste F1 (F1).

Um die FN-Taste dauerhaft zu aktivieren, drücke Sie gleichzeitig die STRG-Taste und die FN-Taste

7 CHERRY-Taste aktivieren/ deaktivieren

Um die Eunktionen der CHERRY-Taste ( 🏟) nicht bsichtigt auszulösen, können Sie di

 Drücken Sie gleichzeitig die FN-Taste und die CHERRY-Taste ( ). Die CHERRY-Taste ( 4) ist aktiviert oder

#### Öffnen Sie an dem Gerät, das Sie mit der Tastatu deaktiviert verbinden möchten, die Suche nach Bluetooth 8 Tastatur laden Geräten (zum Beispiel am Windows-PC übe

laste ( 🏟 ) deaktivieren.

Laden Sie die Tastatur, wenn über den Pfeiltasten di .ED "USB/Batterie" [ 🔫 🛄 ) rot blinkt Batterie Solange die Tastatur geladen wird, blinkt über de

Sendeleistung olange der PC/das Notebook eingeschaltet ist, wird ie Batterie der Tastatur geladen. Sie können Bluetooth während des Ladevorgangs weiterarbeiten. Die gewählte Verbindung über Kabel, Bluetooth oder Funk bleibt erhalten.

9 Tastatur in den Auslieferungszustand

zurückversetzen ten Sie die EN-Taste und die Pause-Taste fi

nternet: www.cherry-world.com 'elefon: +49 (0) 9643 2061-100\* Der Auslieferungszustand ist wieder bergestell rum Ortstarif aus dem deutschen Festnetz, abwi Preise für Anrufe aus Mobilfunknetzen möglich Falls dies nicht funktioniert, befindet sich auf der Unterseite der Tastatur in der Mitte ein kleines Loch. 16 EU-Konformitätserklärung Stecken Sie einen dünnen Draht (Bürokla

10 Tastatur reinigen

# 10 Tästätun remingen I Schalten Sie die Tastatur aus. HINWEISI Aggressive Reinigungsmittel und Rüssigkeiten können die Tastatur beschädig Verwenden Sie zur Reinigung keine Lösun wie Benzin oder Alkohol und keine Scheu

Schließen Sie den Empfänger möglichst an einer USB 2.0-Buchse des Geräts an (diese hat meist Verhindern Sie, dass Flüssigkeit in die Tastatur gelangt. Fntfernen Sie nicht die Tastkappen der Tastatur 3 Drücken Sie bei gedrückter FN-Taste die Taste Reinigen Sie die Tastatur mit einem leicht feuchten Tuch und etwas mildem Reinigungsmittel (z. B.: Geschirrspülmittel).

igungsmittel (z. b.: Geschirrspulm knen Sie die Tastatur mit einem fu 11 Falls die Tastatur nicht funktioniert

Falls Funktionen der CHERRY-Taste [ ] nicht ausgeführt werden, könnte sie deaktiviert sein he 7 "CHERRY-Taste aktivieren/deaktiviere Schalten Sie die Tastatur aus und wieder ein. wenden Sie einen anderen USB-Anschluss a

Open Windows brow Salculator Previous track. When holding down the FN key: Enable connection via USB cable Um sicherzustellen, dass kein Defekt der Tastatu rliegt, testen Sie diese nach Möglichkeit an

Setzen Sie im BIOS des PCs die Option "USB Start/pause.
 When holding down the FN key: Enable Keyboard Support" bzw. "USB Legacy Mode" au

nection via Bluetool Laden Sie die Tastatur über das USB-Kabel (siehe (ff) Next track 8 "Tastatur laden"). Entfernen Sie störende Gegenstände zwischer Tastatur und dem PC/Notebook. Störend sind allem metallische oder elektrische Gegenstär wie Kabel, Lautsprecher oder USB-Hubs. When holding down the FN key: Enable wireless (2) FN key for secondary function of F keys

Before you begin /erringern Sie den Abstand zwischen der Tastatu und dem PC/Notebook.

Every device is different! Ċ. Falls es bei der Nutzung von USB 3.0-Geräten in er direkten Umgebung von USB 3.0-Gerät der direkten Umgebung des Empfängers zu störungen kommt: Verwenden Sie für den Empfänger oder das USB 3.0-Gerät einen

#### en Anschluss, ein zusätzli i USB-Hub. Falls Sie die Tastatur über die 3 Bluetooth-Kanäle mit mehreren Geräten (z. B. PC, Spielekonsole un Fernseher) verhunden baben können Sie zwischer

PC/Notebook

11.1 Störung der Bluetooth-Verbindung beseitigen Nenn sich Ihr PC/Notebook im Standby-Modus

befindet, ist ein Aufwecken über Bluedoth-Gerät nicht möglich. Schalten Sie den PC/das Notebool manuell ein. Falls die Tastatur aktuell mit einem andere

ierät auf dem gewählten Kanal verbunden ist, önnen Sie keine parallele Verbindung herstell chalten Sie das erste Gerät aus oder deaktivie ie die Verbindung. Risk of choking from swallowing small parts Keep the device out of the reach of children under indung.

Betrieb mehrerer Bluetooth-Geräte ar einem PC/Notebook Wenn zu viele Bluetooth-Geräte ange-sen sind, können die im PC/Notebook in n Bluetooth-Empfänger überfordert sei Ó

Schalten Sie unbenötigte Bluetooth-Geräte aus oan Sie die Tastatus in des Blu

- oftware und fügen Sie sie als neues Gerät wir swenden Sie einen externen Bluetonth-
- schließen Sie die Tastatur über den Empfänge Falls Sie verschiedene Bluetooth-Kanäle belegt
- haben: Wechseln Sie ggf. den Bluetooth-Kanal (siehe 4.1 "Bluetooth-Gerät wechseln").

Bultiske i laube vunning kommt es manchmal zu Fallunktionen. Empfangen an einer anderen USB 20-Buchte am FC/Netebook an. Vernigens Teie den Abstand zurüchen dem Empfanger und der Tastatur, indem Sie den Empfanger einer USB-Buchte anschließen, die sich nah an der Tastatur befindet. Verwenden Sie ein USB-Verlängerungskabel, um den Empfanger möglichst nah an der Tastatur zu platzieren. 12 Handballenauflage Als Zubehör ist eine Handballenauflage lieferbar 13 Geräte entsorgen

11.2 Störung der Verbindung über den

ießen Sie den Empfänger an einer USB 2.0-hse des PCs/Notebooks an (diese hat meist

ine weiße oder schwarze Führung). An USB 3.0-Buchsen (blaue Führung) kommt es manchmal z

Empfänger beseitigen

 Entsorgen Sie Geräte mit diesem Symbol nicht mit dem Hausmüll.
 Entsorgen Sie die Geräte entsorschand intsorgen Sie die Geräte, ents

15 Kontakt

CE

EN

ound dowr

DEL. CTRL + ESC

on to other users

specially for gaming.

1 For your safety

Fire bazard due to permanently installed

Bo not destroy the keyboard by, e.g., disassembling, crushing, heating or

· Change your posture often.

www.cherry.de

Cherry Europe GmbH

L/NDF

den gesetzlichen Vorschriften, bei Ihrem Händler oder den kommunalen 14 Technische Daten Bezeichnung Wert

Max. 10 mW (EIRP)

-20 °C ... +45 °C

nitätserklärung finden Sie unter folgende

internet-Adresse: www.cherrv.de/compl

MANUAL

OPERATING

en not in use for longer than 30 seconds, the /board switches to sleep mode, which require y little power. It switches on again automaticall first time a button is pressed. Versorgungsspannung Empfänger: 5.0 V/DC ±5 % Because the keyboard still consumes power in energy-saving mode, switch it off manually before longer periods out of use or for transport. Tvp. 5.0 V/DC Press the power button on the back of the Max. 500 mA

Col II where the

1

F1 6

F2 6

F3 @

F9 6

F10 6

3.1 "Conn

support if you need

Example:

E1 (51)

7

( 🏟 ) ur

y ( 🚯 ).

KM (9

3 Connecting the keyboard to a device u can connect the keyboard to your PC/laptop or her devices (such as a game console or TV) via the ble. Bluetooth, or with the receiver using a 2.4 GH e Bluetooth connection is convenient if you wish to e the keyboard with several devices: You

2 Switching the keyboard on/off

ect once and do not need the receiver. You ca Iso use Bluetooth to permanently connect up to devices to the keyboard and switch between the

3.1 Connecting the keyboard via cable

2 Plug the keyboard into the USB port of you lding down the FN key, press the "USB"

key ( 40). 3/Battery" LED above the arrow keys • - D) glows green. If the LED flashes red, the Hiermit erklärt die Cherry Europe GmbH, Auerbach/OPf., Deutschland, dass dieser Funkanlagentyp der Richtlinie 2014/53/EU cht. Den vollständigen Text der EU-

3.2 Connecting the keyboard via Bluetooth

Turn the keyboard on. Open the search for Bluetooth devices on th device you want to connect to the keyboard (for example, on a Windows PC select Start >

Settings > Devices > Bluetooth]. Follow the instructions of the operating system. Activate the Bluetooth connection of the keyboard (1) Start the CHERRY gaming software. To program by pressing the "Bluetooth" key [ 🛊 ] while holding

he keyboard with the gaming software, you must irst connect it via the USB cable. own the FN key. If there is no connection on the active channel [1, 2 or 3], the "Bluetooth" LED (  $\clubsuit$  ) above the arrow eys flashes blue. Channel 1 is selected the first me the device is switched on. g mode = lock/unlock the foll

ALT + F4. ALT + Tab. ALT GR + Tab. CTRL + ALT + If the LED is glows blue constantly The channel is already being used by anothe Open web browser

If necessary, select another channe the FN key and one of the 1 – 3 keys Press and hold down the FN button and one of the 1 – 3 keys. The LED starts flashing again

and the connection on the channel is deleted 6 Follow the instructions of the operating system of the device you want to connect to the keyboard

within 30 seconds The "Bluetooth" LED (\$) lights up blue and the keyboard is connected to the device.

If the LED does not light up, the co

3.3 Connecting the keyboard via the The operating instructions contain information on effective and reliable use. receiver 1 Turn the keyboard on.

Read the operating instructions carefully Keep the operating instructions and pass 2 Connect the receiver to a USB 2.0 port on you device if possible (this usually has a white or black

3 While holding down the FN key, press the The CHERRY MX 2.05 Wireless is a wireless keyboard oneration PCe/lantone and has been developed "Wireless" key [

For information on other products, downloads and e "RF" LED above the arrow keys (
) lights up the The keyboard is connected to your PC/lantor nuch more, visit us at www.cherry-world.com o

4 Changing the connection type

stooth and via the receiver, you can etween the connection types using the FN key and the corresponding key.

FN key + key Function

Idd Connection via USB cable

RSI stands for "Repetitive Strain Injury". Connection via Bluetoott ы \* Set up your workspace ergonomically.
Position the keyboard and mouse in such a

manner that your upper arms and wrists outstretched and to the sides of your body • Take several short breaks, with stretching  $\triangleright \triangleright$ •

> · Hold down the FN key and press the appropriate he connection type is changed and indicated by the presponding LED above the arrow kevs.

If the functions of the CHERRY key ( ) are not being executed, it may be deactivated (see 7 "Activating/deactivating the CHERRY key"). Switch the keyboard off and on again Use another USB port on the PC/laptop

Switch the keyboard of

damage the keyboard

leaning.

To make sure that the keyboard is not detective, test it if possible with another PC/laptop. Set the option" USB Keyboard Support or "USB Logacy Mode" to "enabled" in the BIDS of the PC/ lapse 1 (Marging the Keyboard"). Ease 3 "Charging the Keyboard". Remove any objects causing interference between the devices and the PC/laptop. Interference is caused in particular by metallic or electrical objects such as cables, loudspeakers or USB hubs. Reduce the distance between the devices and the PC/laptop PC/Laptop. Should any interference be encountered when using USB 3.0 devices right near the receiver: Use a port that is further away, an additional cable, or a USR hub for the receiver or USB 3.0 device 11.1 Rectifying a Bluetooth connection fault If your PC/laptop is in standby mode, it cannot be woken up using Bluetooth devices. Switch on the PC/laptop manually. If the keyboard is already c device on the selected channel, you cannot establish a parallel connection. Switch off the first device or deactivate the connection. Operation of several Bluetooth devices of a PC/laptop When too many Bluetooth devices are stedd, it may be too much for the Bluetooth vers in the PC/laptop. 4.1 Switching Bluetooth device If you have connected the keyboard to seve (e.g. PC, game console and TV) via the 3 BI channels, you can switch between these de Switch to the Bluetooth connection Press the FN key and the key 1 - 3 for the desired Turn off any unnecessary Bluetooth devices Remove the connection to the keyboard in I Bluetooth software and add it again as a ne Use an external Bluetooth receive 5 Installing the software · Connect the keyboard using the receive Software installation via cable only If you have assigned different Bluetooth chi Switch the Bluetooth channel if necessary 4.1 "Switching Bluetooth device"]. 11.2 Rectifying a connection fault using the receiver ect the keyboard via the cable (see cting the keyboard via cable [ Connect the receiver to a USB 2.0 port on you PC/laptop (this usually has a white or black guide). Malfunctions occasionally occur on USB 3.0 ports (blue guide). Connect the receiver to another USB 2.0 port on To benefit from the full scope of performance of the CHERRY gaming software on the PC/laptor With the CHERRY gaming software, you can assign the PC/laptop. Reduce the distance between the receiver and the The CHERRY gaming software is intuitive to operate keyboard by connecting the receiver to a USB port that is close to the devices. Use a USB extension cable to place the receive as close to the keyboard as possible. and includes a help function. You can also contact or Always use the latest software ect the keyboard via the cable [see: 'onnecting the keyboard via cable"]. 12 Palm rest A nalm rest is available as an accessor ww.cherry-world.com.or.www.cherry.de 13 Device disposal Do not dispose of devices with this symbol in household waste.
 Dispose of the devices in accordance with Press and hold the CHERRY key [ 4] fo onds to open the web link f the CHERRY gaming software. tatutory regulations - at your local deale Follow the instructions on the screen. or at municipal recycling center 6 Calling up additional functions 14 Technical data Designation Value Supply voltage To call up the function press the FN key and th Charging voltage , the sound on or off press the EN key an Rechargeable lith battery, 2800 mAh To constantly activate the FN key, press the CTRL and FN key at the same time. 2400.0 ... 2483.5 MH: Activating/deactivating the CHERRY Effective radiated power Max. 10 mW [EIRP] Bluetooth o avoid triggering the functions of the CHERRY ke tentionally, you can deactivate the CHERRY Press the FN key and the CHERRY key [ . 15 Contact The CHERRY key ( ) is activated or deactivated For Europe Cherry Europe GmbH 8 Charging the keyboard Cherrystraße 2 91275 Auerbach/OPf. ie keyboard when the "USB/Battery" LED • C I above the arrow keys flashes red. Connect the charging cable to the USB port on the back of the keyboard and to a USB port on the PC/ Internet: www.ch For USA The "USB/Battery" | ED [ 5732 95th Auanu When the keyboard is fully charged, the "USB/ Battery" LED will turn green. The charging circuit Kenosha, WI 53144 USA partery CED with Conny geen. The Charging Circuit prevents overcharging. The keyboard battery is charged as long as the PC/ aptop is switched on. You can continue working whi charging. The cable, Bluetooth or wireless connection selected is retained. Tel.: +1 262 942 6508 Email: sales@cher

4 按住 FN 键的同时按下"蓝牙"键 (★), 以激活键盘的蓝牙连接。

烁蓝光。首次调试时选择通道 1

说明该通道已被另一个设备占用。

的连接被删除并目可以覆盖。

如果该 LED 持续亮蓝光:

或者:

统说明做出反应

请重新尝试。

启动键盘。

(♥).

144

-

⊳

ÞÞ

按键

IFD 表示

4.1 切换蓝牙设备

切换到蓝牙连接。

运行软件。

. 仅使用最新软件。

或者,

按键.

8 键盘充电

从以下网站免费下载该软件:

4 请按照屏幕上的说明进行操作。

附加功能的符号位于 F1 至 F3, F9 键上和数字键盘上方的 4 个按键上。

7 激活 / 禁用 CHERRY 键

6 调用附加功能

ww.cherry-world.com 或 www.

• 按住 CHERRY 键 (A) 5 秒钟, 打开

CHERRY Gaming 软件安装说明的网络链

• 如需调用附加功能,请按下 FN 键和相应的

按下 FN 键和 F1 键 (F1),打开或关闭声

• 同时按下 CTRL 键和 FN 键,以持续激活

为避免不小心触发 CHERRY 键(4)的功能, 您可以禁用 CHERRY 键(4)。

当方向键上方的"USB/电池"LED(↔<→□) 闪红光,需要为键盘充电。

有线模式,方向键上方的"USB/电池"

将充电线连接到键盘背面的 USB 插口和电

在充电: 当显示绿色时, 表示键盘已充满

无线 246 模式或蓝牙模式,方向键上方的

"USB/电池"LED(↔ □)当显示红色 时,表示键盘正在充电:当熄灭时,表示键

• 请同时按下 FN 键和 CHERRY 键 ( **4**)

CHERRY 键 (会) 已激活或禁用

脑/笔记本电脑上的 USB 插口

接键盘") .

5 安装软件

÷Ó:

.

\*

4 切换连接方式

FN 键 + 按键 功能

备相连。 如果 LED 不亮,则连接失败。

3.3 通过接收器连接键盘

(通常有白色或黑色的导线)

3 按住 FN 键的同时按下" 无线"键

如果活动通道(1、2或3)上仍然没有连

接,方向键上方的" 萤牙" LED (X) 闪

必要时,可以通过按 FN 键和 1-3 键之一 来选择另一个通道。

按住 FN 键和 1-3 键中的一个较长时间。然后,LED 再次开始闪烁,通道上

" 蓝牙 " LED (1) 亮蓝光,键盘己与该设

2 尽量路接的器连接到设备的 USB 2 0 插口中

方回键上方的"RF"LED (◆)亮起白光。键 盘己与您的电脑 / 笔记本电脑连接。

如果您已通过电缆、蓝牙和接收器建立了连 接,则可以使用 FN 键和相应按键在连接方式 之间进行切换。

请在按住 FN 键的同时,按下表中相应的

连接方式已更改,并通过方向键上方的相应

如果您已通过 3 个蓝牙通道将键盘连接到多 个设备 (例如电脑、游戏机和电视),则可以 在这些设备之间切换。

通过电缆连接键盘(参见:3.1 通过电缆连

为启用 CHERRY MX 2 05 Wireless 的全部服务

您必须在电脑 / 笔记本电脑上安装 CHERRY

使用 CHERRY Gaming 软件,您可以为按键分

WIXS。 CHERRY Gaming 软件的操作易于理解并包含带

助功能。如右需要,您可以联系我们的支持人

通过电缆连接键盘 (参见: 3.1 通过电缆连接

按下 FN 键和 1-3 按键选择所需通道。

键盘已通过蓝牙与相应设备连接。

仅通过由缆宏装软件

通讨 USB 由缆连接

通过接收器无线连接

通过蓝牙连接

30 秒内对要与键盘相连设备的操作系

本设备充电电路可防止过度充电。

吧。总可以让几电过程于继续工作。 通过电缆、蓝牙或无线的连接被保留。

如果键盘无反应,其底部中央有一个小孔。 • 将细线材 (回形针) 插入该孔中。

注意!腐蚀性清洁剂和液体会损坏键盘

2 请使用微潮的清洁布和柔和的清洁剂 (例如:餐具洗涤剂)清洁键盘。
3 然后用柔软不掉毛的清洁布将键盘擦干。

如果未执行 CHERRY 键(金)的功能,则 可以禁用它(参见 7 \* 激活/禁用 CHERRY

使用 PC / 笔记本电脑上不同的 USB 接口。

为了确保健盘无损坏,可能的话请在另一台 PC/笔记本电脑上对其进行检测。

• 通过 USB 电缆给键盘充电 (参见 8"键盘列

Support"或"USB Lenacy Mode"设为"enabled"。

"电子"。 清除设备和电脑/笔记本电脑之间的干扰物

缩短设备和电脑 / 笔记本电脑之间的距离。

故障: 为接收器或 USB 3.0 设备使用更远的 连接、额外的电缆或 USB 集线器。

如果在接收器附近使用 USB 3.0 设备时出现

加里您由脑 / 您记本由脑处于待机模式, 目

无法通过蓝牙设备唤醒。手动启动电脑/筆

10.平电图。 加里键盘当前已连接所造通道上的另一个3

备,则无法建立并行连接。关闭第一个设备 或禁用该连接。

在一台电脑/笔记本电脑上运行 多个蓝牙设备

如果连接了过多的蓝牙设备,则电脑/ 记本电脑中集成的蓝牙接收器可能不堪重负。

移除蓝牙软件中的键盘/鼠标,并将其添加

• 如果您分配了不同的蓝牙通道:必要时切换

将接收器连接到电脑/笔记本电脑的 USB 20 插口中(通常有白色或黑色的导线)。USB 3.0 插口(蓝色导线)有时会发生故障。

将接收器连接到电脑 / 笔记本电脑上的另一

通过将接收器连接到靠近设备的 USB 插口

使用 USB 延长线将接收器尽可能靠近设备

本键盘可搭配手托使用。手托为独立发售的配

、不得將具有此符号的设备混入生活垃圾一同废弃处理。
 、根据法律规定,在您的经销商处或市政收集点废弃处理该设备。

蓝牙诵道 (参见 41"切换若牙设备")

112 通过接做界排险连接故障

来缩短接收器与设备之间的距离

12 毛杆

13 设备的废弃处理

数值

充电电流 最大 1000 mJ

发射频率 2400.0 ... 2483

存放温度 -20°C ... +45°C

运行温度 0°C...+45 °

15 联系方式

519060 珠海, 广东 电话: 400-699-0333

sales cn@cherry.de

硫酚香港雷子右脚公司

电话: 00852 3959 8252

发射功率 最大 10 mW (EIRP)

珠海确励电子有限公司 珠海市高新区唐家湾镇金园一路8号

www.cherry-world.com 🕫 www.cherry.

香港九龍尖沙咀廣東道30號新港

www.cherry-world.com 或 www.cherry.

CHERRY

•

中心二座5樓509號室19號房

电流消耗 最大 500

电源电压 接收器: 5.0 V/DC ±5 %

典型值 5.0 V/DC

14 技术参数

名称

藪牙

干扰物体主要是金属或由气物体,例如

将 PC 的 BIOS 中的洗项 "USB Keyboard

电缆、扬声器或 USB 集线器

11.1 排除蓝牙连接的故障

关闭不需要的故事设久

为新设备。 • 使用一个外部蓝牙接收器。 • 通过接收器连接设备。

11 如果键盘不能正常工作

清洁时切勿使用汽油或酒精之类的溶剂,也 不得使用去污剂或百洁布。

9 将键盘重置为出厂设置

• 按住 FN 键和暂停键 5 秒。

已恢复供货状态.

10 键盘的清洁

- 進色液体洪λ健盘

关闭并重启键盘。

• 请勿卸下键盘的键帽。

1 关闭键盘。

电脑 / 笔记本电脑开启时, 键盘的电池就会充 电。您可以在充电过程中继续工作。所选择的

correct the interference by one or more of the

wing measures: eorient or relocate the receiving a

Connect the equipment into an outlet on a circuit

connected. • Consult the dealer or an experienced radio/TV

Caution: Any changes or modifications not expressly

rements for mobile and fixed devices. Howeve evice shall be used in such a manner that the

approved by the party responsible for compliance could void the user's authority to operate the

16.3 RF exposure statemen

K Authorised Representat uthorised Representative The Old Methodist Chapel

16.4 UKCA

SK17 8RG

eat Hucklow

透建立连接

⑥ 打开网络浏览器

⑦ 打开 Windows 浏览器

升 / 关声音

③ 调低音量

副計算現

(10)开始/哲停

调寒音(

his device complies with the RF expo

简体字 操作手册

启动 CHERRY Gaming 软件。为了使用

ng 软件编程键盘,必须通过 USB 由

⑤ 將戏模式 = 锁定 / 解锁以下按键和按键组

ALT + Tab, ALT GR + Tab, CTRL + ALT + DEL.

上一首。 按下 FN 键时:激活通过 USB 电缆连接

○ 设备各个相同! 在使用说明书中您可以获取有关可靠

诸保管好使用说明书,必要时将其转交给

CHERRY MX 2 05 Wireless (MX 2 05 无线机械键

是一款专为游戏领域而开发的、用于操作

血) 定一款(5內時及(3%30)开及的、用了採作 电脑/笔记本电脑的无线键盘。 关于其他产品的信息、下载和更多服务请访问

请将设备保存在 3 岁以下儿童无法够及之

诸勿以拆解、格压、加热、占供签方式相坏

rv" = " 重复性劳损

按下 FN 键时:激活通过蓝牙连接

① 下一首。 按下 FN 键时:激活通过无线连接

(2) 用于 F 按键子功能的 FN 按键

设备各不相同!

高效操作的说明

诸仔细阅读使用说明书

cherry-world.com 🕏 www

不明小零件可能会引起窒息危险

固定安装的可充电电池可引发火灾

RSI 是由于頻繁重复的小幅度运动造成的

• 将键盘和鼠标置于正确位置,确保您的上臂

健康な不佳用后 20 秋时进入睡眠構計 有需

we血仁小医用后 3U 秒时进入睡眠模式, 仅需 消耗很小的电量。首次按下按键时,键盘自动 重新启动。

型初启动。 键盘在节能模式下仍会消耗电量,因此如果长

时间不使用或需要运输时,应手动将其关闭,

您可以通过电缆、蓝牙或使用接收器通过

其他设备(如游戏机或电视)相连

2 将键盘插在设备的 USB 接口 上。

24 GHz 无线连接路键盘与由脑 / 笔记本由脑或

如果在多台设备上使用键盘,通过蓝牙连接会

4年代上》日 8年二代市委建立一次连接,并且不需 要接收器。您还可以通过蓝牙将最多三个设备 与键盘永久相连,并在它们之间进行切换。

3 按住 FN 键的同时按下 "USB" 键 (KRd)

(电池为满电)。如果显示橙色,则表示键盘 正在充电。

由于键盘具有 3 个蓝牙通道,因此您可以将 其与 3 个不同的设备相连。

在您想要与键盘相连的设备上,打开对蓝牙

设备的搜索(例如,在 Windows 电脑上通 过"开始">"设置">"设备"> " 茹牙")。

按照人体工程学调整您的工作位置

多加休息,必要时进行伸展运动。

和毛脑存体侧白状伸展

• 按下键盘背面的电源按钮。

3 将键盘与设备相连

3.1 通过电缆连接键盘

3.2 通过蓝牙连接键盘

请遵循操作系统的说明。

中央部務

自动键盘。

经常变换您的身体姿势。

2 开 / 关键盘

1 为了您的安全

键盘。

在开始操作之前

其他用户

合: Windows 键,菜单键, ALT+F4,

#### 16 Certifications 16.1 EU Declaration of conformity

Resetting the keyboard to its CE The company Cherry Europe GmbH, Auerbach/OPF, Germany hereby declares original delivery state Press and hold the FN button and pause button or 5 seconds. that this radio system model of the European guideline 2014/53/EU. The the EU declaration of conformity can be the following Internet address: www.cherry.de/compliance. The original delivery state is restored. this does not work, there is a small hole in the f the bottom of the keyboard. Insert a thin wire (naner clin) into this hole.

16.2 Federal Communications Commission (FCC) Radio Frequency Interference

10 Cleaning the keyboard Statement Statement This device complies with part 15 of the FCC Rules. Operation is subject to the following two conditions (1) This device may not cause harmful interference and [2] this device must accept any interference received, including interference that may cause NOTE! Aggressive cleaning agents and liquids can Do not use solvents such as gasoline or alcohol and scouring agents or scouring sponges for Prevent liquids from entering the keyboard. Undestred oper auon. Note: This equipment has been tested and found to comply with the limits for a Class B digital device, pursuant to part 15 of the FCC Rules. These limits Do not remove the keycaps of the keyboard Clean the keyboard with a slightly damp cloth an ome mild cleaning agent (e.g. dishwashing rence in a residential ins Dry off the keyboard with a soft, lint-free cloth ment generates, uses and can radiate ra ency energy and, if not installed and used dance with the instructions, may cause h 11 If the keyboard is not working

accordance with the instructions, may cause harmful interference to radio communications. However, there is no guarantee that interference will not occur in a particular installation. If this equipment does cause harmful interference to radio or television reception, which can be determined by turning the equipment off and on, the user is encouraged to try t

64410155-00\_DE-EN-2ZH-KO-ID\_MX2-0S-wl.fm Seite 2 Freitag, 21. Januar 2022 9:03 09

٠

Gaming 軟體程i 續線建立連接。

)開啓 Windows 瀏覽器

② 聲音開啓 / 關閉

8)計算器

@ 開始/暫停

在您開始前 ...

1 每了您的安全

鍵盤.

2 開/關鍵錄

而和100万%

啓動線盤.

充电。

**)** |&

而下一首

Ò:

按住FN鍵的同時按下「藍牙」鍵(\$),以 啓動鍵盤的藍牙連接。 6 調用附加功能 繁體字 使用說明書 如果活動通道(1、2或3)上仍然沒有連 接,方向鍵上方的「藍牙」LED(★)閃爍藍 開啟 CHERRY Gaming 軟體。為了使用 Gaming 軟體程式設定鍵盤,必須透過 USB 首次調試時課標通道1 範例 加基該 IFD 持續高能光: 設明該通道已被另一個裝置佔用 5要時,可以透過按 FN 鍵和 1-3 鍵之一來 FN 鍵。 選擇另一個通道。 ⑤ 遊戲模式= 鎖定/解鎖以下按鍵和組合鍵 或者: ) 地域(例:5、= 朝足 / 時朝以 ) 牧磯(NBL百興 Windows 鍵、功能表鍵、ALT + F4、 ALT + Tab、ALT GR + Tab、CTRL + ALT + DEL、 按住 FN 線和 1 - 3 線由的一個較易時間 (A.L. · · · mph - · · mph - mph - mpk - mpk 6 請在 30 秒內對夢斑鍵盤相連裝置的作業系 
 田 政 網 臨 網 臨 網 臨 潮 輸 異
 经證明做出反應 「藍牙」 LED (**本**) 亮藍光, 鍵盤已與該裝置 ◎ 上一首。
 砂下 FN 鍵時:啓動透過 USB 纜線連接 相連。 如果 LED 不亮,則連接失敗。 請重新嘗試。 按下 FN 鍵時:啓動透過藍牙連接 3.3 透過接收器連接鍵盤 - 口。 安下 FN 鎌跱:啓動透過毎線連接 啓動鍵盤。 @ FN 鍵適用於 F 鍵的子功能 2 盡量將接收器連接到裝置的 USB 2.0 插孔中 (涌常有白色或單色的遵線). 、過の市口已或派巴的導種)。 按住FN 鍵的同時按下「無線」鍵(♥)。 向鍵上方的「RF」LED(♥)亮起白光。鍵 每個裝置都不一樣! 錄已與您的實際/筆記型實腦相連 使用說明書中包含有效和可靠使用的挑 4 切換連接方式 仔細閱讀使用證明書 如果您已透過機線、藍牙和接收器建立了連 接,則可以使用 FN 鍵和對應按鍵在連接方式 之間進行切換。 CHERRY MX 2 DS Wireless (MX2 DS 無線機械鍵段 FN 鍵 + 按鍵 功能 第記型電腦的無線鍵盤。 關於其他產品的訊息、下載和更多服務請造訪 Idd 透過 USB 續線連接 v.cherry-world.com B 透過藍牙連接 ⊳∥ 吞噬小部件會導致窒息 \* 關閉鍵盤. • 請將裝置存放在3歲以下兒童無法觸及之 透過接收累無線連接 ÞÞ 周定安裝的可充雷雷池可能會引發火災 ۰ • 請勿以拆解、擠壓、加熱、點燃等方式損壞 請在按住 FN 鍵的同時,按下表中對應的按 「Repetitive Strain Injury」=「重複件勞損 連接方式已變更,並透過方向鍵上方的對應 RSI 是由持續重複的小動作造成的。 • 按昭人體工學調整您的工位。 LED 表示。 該然代國王子詞聖心司工匠。
 調整鍵盤和滑鼠的位置,使您的上臂和手腕 在身體側面得以延展。 4.1 切换蓝牙装置 加里你已活過3個藍牙通道將續般這將到多個 縮短休息間隔,必要時進行伸展運動。 裝置(例如電腦、 遊戲機和電視),則可以在 經常帶換您的身體姿勢。 切换到藍牙連接. 2 按下 FN 線和11-3 按線環裡所需通道 鍵盤在不使用後 30 秒時進入睡眠模式,僅需 線般已透過藍牙取對應裝置連接 思小的電量。首次按下按鍵時,鍵盤自動 5 安裝軟體 <sup>坐和口前。</sup> 鍵般在節能模式下仍會治話當量,因此加早長 時間不使用或需要運輸時,應手動將其關閉 僅透過纜線安裝軟體 按下鍵盤背面的電源按鈕。 爲防止由於電池沒電而導致軟體故 障,不能在藍牙或無線模式下安裝或 3 驱鍊般朗烘器和油 部行動機 你可以透過體線, 藍牙或使用接收器透過 透過機線連接鍵盤(參閱:31"透過機線連 2.4 GHz 無線連接將鍵盤與電腦 / 筆記型電腦或 接健盤"), 比他裝置 (加游戲機或電視) 相連 1% 啓用 CHERRY MX 2.05 Wireless 的全部服務 須在電腦/筆記型電腦上安裝 CHERRY 要接收器。您也可以透過藍牙將最多三個裝置 與鍵盤永久相連,並在它們之間進行切換。 ng 軟體 使用 CHERRY Gaming 軟體,您可以低按鍵指派 3.1 透過纖線連接鍵盤 Gaming軟體的操作易於理解並包含設 明功能 加有需要,你可以路线我們的支援人 2 將鍵盤插在裝置的 USB 介面 上。 . 僅使用最新軟體. 3 按住 FN 鍵的同時按下「USB」鍵(44)。 活消增線連接線報(參閱:3.1 "活消增線連接 方向鍵上方的(+← □)指示灯显示绿色(电 48.42 池为满电)。如果显示橙色,则表示键盘正在 從以下網站免費下載該軟體: 或 www.cherry-world.tw, 3.2 透過藍牙連接鍵盤 动素: 由於鍵盤具有3個藍牙通道,因此您可以將其 按住 CHERRY 鍵(金)5 秒鐘,開啓 CHERRY Gaming 軟體安裝說明的網路連 合如過鐵溫。 在您想要現鍵盤相連的裝置上,開啓對藍牙 4 請按照畫面上的說明進行操作。 裝置的授導(例如,在 Windows 電腦上透 新的裝置 過「開始」>「設定」>「裝置」> 「藍牙」)。

3 請遵循作業系統的說明。

與3個不同的裝置相連

啓動線盤.

User Guide about Hazardous Materials

(People's Republic of China Electronic Industry Standard SJ/T11364-2014) [关于有害物质的用户说明(中华人民共和国电子工业标准SJ/T11364-2014)] 單元 O: Indicates that ld of the GB/T 26572-2011 standard Example in a stevanic uniceration on the GB/1 263/2-2011 standard.
[表示该有害物质在该部件所有均质材料中的含量均在 GB/T 26572-2011 标准规定的限量以下。] 當路板 (PCB)

Indicates that the concentration of the hazardous substance of at least one of all homogeneous aarts is above the relevant threshold of the GB/T 26572-2011 standard. 表示该有事物质至少在该部件的某一均质材料中的含量器时 GB/T 26577-2011 标准操定的限量。]

|                                  |             |           |           |               |               |                 | (Electric components)                                                                                                    |   |   |   |   |   |
|----------------------------------|-------------|-----------|-----------|---------------|---------------|-----------------|----------------------------------------------------------------------------------------------------|---|---|---|---|---|
| -                                | Texic       | and haz   | ardous    | materials or  | elements      |                 | 焊膏 [Solder paste]                                                                                                    | 0 | 0 | 0 | 0 | 0 |
|                                  | [有毒有害物质或元素] |           |           |               |               |                 | 電源線 [Cable]                                                                                                    | 0 | 0 | 0 | 0 | 0 |
| Part name<br>[部件名称]              | Pb<br>[铅]   | Hg<br>[汞] | Cd<br>[销] | Cr+6<br>[六价铬] | PBB<br>[多溴联苯] | PBDE<br>[多溴二苯醚] | 外殻 (Plastic parts)                                                                                                    | 0 | 0 | 0 | 0 | 0 |
| PCB's/flex circuits [PCB/ 挠性电路 ] | 0           | 0         | 0         | 0             | 0             | 0               | 金屬零件 (Metal parts)                                                                                                    | 0 | 0 | 0 | 0 | 0 |
| Electronic components [ 电子元器件 ]  | Х           | 0         | 0         | 0             | 0             | 0               | 橡膠零件 (Rubber parts)                                                                                                    | 0 | 0 | 0 | 0 | 0 |
| Solder paste [ 锡音 ]              | 0           | 0         | 0         | 0             | 0             | 0               | ●書子: 私田(1) w S <sup>*</sup> 及 * 私田(2) m s <sup>*</sup> 体相限用物宽之有分比含<br>BNG 1 <sup>-</sup> Executed 30 W S <sup>*</sup> and accessed 30 D s <sup>*</sup> V <sup>*</sup> ind accessed 30 D s <sup>*</sup> V <sup>*</sup> ind accessed 30 D s <sup>*</sup> ind accessed 30 D s <sup>*</sup> ind accessed 30 |   |   |   |   |   |
| Cable [ 缆线 ]                     | 0           | 0         | 0         | 0             | 0             | 0               |                                                                                                    |   |   |   |   |   |
| Plastic parts [ 塑料部件 ]           | 0           | 0         | 0         | 0             | 0             | 0               |                                                                                                    |   |   |   |   |   |
| Metal parts [金属部件]               | 0           | 0         | 0         | 0             | 0             | 0               |                                                                                                    |   |   |   |   |   |
| Rubber parts [橡胶部件]              | 0           | 0         | 0         | 0             | 0             | 0               |                                                                                                    |   |   |   |   |   |

附加功能的符號位於 F1 至 F3 和數字鍵盤上方的 4 個按鍵上 , F1 至 F3,F9 至 F11 鍵上 • 若需調用對應功能,請同時按下 FN 鍵與相 對確的扮線 按下 FN 鍵和 F1 鍵(<sup>F1</sup>),開啓或關閉聲音。 為持續啓動 FN 鍵,請同時按下 CTRL 鍵和 7 啓動/停用 CHERRY 鍵 低了避孕意外编發 CHERRY 鎌(4)的功能,可 以停用 CHERRY 鍵(4) • 同時按下 FN 鍵和 CHERRY 鍵 ( 4), CHERRY 鍵()已啓動或停用。 8 鍵盤充雷 當方向鍵上方的「USB/ 閃紅燈,需爲鍵盤充電。 將充電線連接到鍵盤背面的 USB 插孔和電 腦/筆記型電腦上的 USB 插孔 ī线模式,方向键上方的"USB/电池"LED (+<→□)当显示橙色时,表示键盘正在充</p> 当显示绿色时,表示键盘已充满电。 七、当並不能當了「核式或蓝牙様式」,方向键上方的 "USB/电池"LED(◆◆●)当显示红色 时,表示键盘正在充电:当處灭时,表示 键盘已充满电。 本设备充电电路可防止过度充电 ·旦電腦/筆記型電腦開啓,鍵盤的電池就會 雷。您可以在充電過程中繼續工作。所選擇 的透過纜線、藍牙或無線的連接被保留。 將鍵盤重設爲出廠狀態 安住 FN 線和瞭停線 5 利 已恢復出廠狀態 如果鍵盤無反應,其底部中央有一個小孔。 將細線材 (回形針) 插入該孔中。 注意!腐蝕性清潔劑和液體會損壞鍵盤 勿使用汽油或酒精等溶劑,以及磨砂式表面 清潔劑,硬質海綿來進行清潔。 店部用、使貨商和不足 防止液體進入键盘內部。 不要卸下鍵盤的鍵帽。 請使用略微濃温的清潔布及柔和的清潔劑 (例如:餐具清潔劑)清潔鍵盤。
 然後使用柔軟不掉毛的清潔布將鍵盤擦乾。 11 加果鍵般無作用 ·如果未執行 CHERRY 鍵 (◆)的功能,則可以將其停用 (參閱 7 "啓動/停用 CHERRY 鍵")。 關閉關閉诊重新診動 關南國南亚里利召動。 請使用電腦/筆記型電腦上的其它 USB 介 前順原來經過行行任成相一刻元节间起り在方 台 電腦 / 筆記型電腦上進行測試。 在電腦的 BIOS 中將「USB 鍵盤控制」及 「USB 遺留模式」選項設為「已启用」。 透過 USB 撤給對線段 布雷 ( 參閉 8 " 健康 布 电 / )。 清除裝置和電腦/筆記型電腦之間的障礙物。 主要干擾物是金屬或電氣物體(例如電纜、 攝聲器或 USB 集線器)。 縮短裝置和電腦/筆記型電腦之間的距離 如果在接收器附近使用 USB 3.0 裝置時出現 故障: 爲接收器或 USB 3.0 裝置使用更遠的 介面、額外的電纜或 USB 集線器, 11.1 排除藍牙連接的故障 如果您的電腦/筆記型電腦處於 能透過藍牙裝置進行唤醒。手動啓動電腦/ 筆記型電腦。 "如果鍵盤目前已連接所選通道上的另一個裝置 質,則無法建立並行連接。關閉第一個裝置 或停用該連接。 ○ 在一台電腦/筆記型電腦上操作 多個藍牙裝置 如果連接了過多的藍牙裝置,則整合 在電腦/筆記型電腦中的藍牙接收器可能超 關閉不需要的藍牙裝置 從藍牙軟體中移除緯盤/滑鼠並將其新增爲 使用外部藍牙接收器 透過接收器連接裝置。

如果您指派了不同的藍牙通道:必要時切換 藍牙通道(參閱 4.1 "切換藍牙裝置")。

日用物質及其化學符號

0 0 0

0

限用物質含有情況標示聲明書

雷子部件

11.2 透過接收器排除連接故障 **(**1 F1 6 將接收器連接到電腦/筆記型電腦的 USB 2.0 ( ::) ( ::) 插孔上 白色或單色的濾線 F2 6 USB 3.0 插孔(藍色導線) 上有時會發生故 F3 @ • 將接收器連接到裝置附近的 USB 插孔中 以總短線收累和裝置之間的距離 使用 USB 延長線,以便畫可能將接收器定 位在裝置附近。 12 手托 本键盘可搭配手托使用。手托为独立发售的配 13 裝置的廢棄處理 上 治號的裝置混入生活垃 Ā 场一起廢棄處理。 G4 [] 98 [] 4 [] 根據法律規定,請在您的經銷開慮或 市政收集點廢棄處理診裝置 14 技術動據 名稱 數值 시작 전 주의사항 .. 接收器: 5.0 V/DC ±5 % 電源電壓 典型值 5.0 V/DC 充當當歷 Ó. 充電電流 最大 1000 mA 最大 500 mA 耗電量 자에게 전달하시기 바랍니다 可东雷的细雜子雷池 電池 發射網速 最大 10 mW (EIRF 입니다 -다른 제품과 다운로드에 관한 자세한 정보는 發射功率 藍牙 십시오 사용자의 안전을 위해 操作溫度 □ °C 至 +45 °C 소형 부품을 상킬 경우 질식 위험 15 聯絡方式 - ヽ |公司 ( 香港 ) ・ 台灣分部 確勵電子有限 大安區光復南路 72 恭 73 號 2 樓 山海北市 +886 2 7746 1778 sales\_tpe@cherry.de 16 BSMI € 시오 자세를 자주 바꾸십시오. 2 키보드 켜기 / 끄기 17 NCC 低功率警语 市得案驗證明之任功率計網器材・非認核准 公司、商號或使用者均不得擅自變更頻率、加 大功率或變更原設計之特性及功能。 低功率射頻器材之使用不得影響飛航安全及干 를 수동으로 꺼야 합니다 擾合法通信;經發現有干擾現象時,應立即停 키보드 뒷면의 속성 버튼을 누르십시오. ,並改善至無干擾時方得繼續使用 前述合法通信,指依電信管理法規定作業之無 3 장치에 키보드 연결하기 線電通信。 低功率射頻器材須忍受合法通信或工業、科學 及醫療用電波輻射性電機設備之干擾。 한국 사용 안내서 3.1 케이블을 통한 키보드 연결 ① CHERRY 게이밍 소프트웨어를 시작하니다 키보드를 켜십시오 Garning Software 를 이용해 키보드를 프로그래밍 하기 위해서는 USB 케이블을 통해 연결을 구축해 OL BILLICI 소리 켜기 / 끄기 시오. ) 소리 작게 ) 소리 ㅋ개 -, --- 4 ning mode = 다음 키 및 키조합의 잠금 / 해제 : ·dows 키 , 메뉴 키 , ALT + F4, ALT + Tab, 키보드가 충전되는 상태입니다. 9 71, ALT + F4, ALT + T3D, TRL + ALT + DEL, CTRL + ESC ALT GR + Tal 3.2 Bluetooth 를 통하 키보드 여격 이터넷 브라운저 연기 ~ 브라우저 엽기 ) 권프터 키보드를 켜십시오. 전 제목 . { 키를 누른 상태: USB 케이블을 통한 포트 활성 시 지 자 / 입시 주지 이의 / 실이공시 -FN 키를 노르 상태 · Bluetooth 를 통하 여겨 화성. (11) 다음 제목. 는 제국 -N 키를 누른 상태 : 무선을 통한 연결 활성화 (12) F 키의 하의 기능을 의하 FN 카 (Declaration of the Presence Condition of the Restricted Substances Marking) 이 서택된니다. 汞Hg 鍋Cd 六價路Cr <sup>6</sup> 多溴聯苯 PB 9溴二苯醚 PBD 0  $\cap$ 0 0 0 0 0 0 0 · 장치에 연결됩니다 õ 0 0 다시 여격을 시도하신지? 0 0 0 3.3 수신기를 통하 키보드 여격 0 0 0 備考 1. \*超出 0.1 wt % 及 \*超出 0.01 wt % 保指限用物質之百分比含量超出百分比含量基準值。 (Nota 1: "Exception 0.1 wt %" and "exception 0.01 wt %" indicate that the percentance content of the certificted

4 연결 유형 전환 케이블, Bluetooth 및 수신기를 통해 연결을 구축한 경우에는 FN 키 및 해당 키를 이용해 연결 유형을 전 환할 수 있습니다. 각각의 장치는 서로 다른 기능을 갖습니다! · 사용설명서에는 안전하고 효율적인 사용에 필요한 지침이 수록되어 있습니다. 사용설명서의 내용을 숙독하시기 바랍니다. 본 사용설명서를 보관하시고 필요 시 다른 사용 FN 키 + 키 기능 44 LISR 케이블을 통하 여건 CHERRY MX 2.05 Wireless 는 특히 게이밍 분야를 위 개반되 PC/ 노트부의 커트롱을 위하 무서 키보드 ы Bluetooth 를 통하 여건 \* erry-world.com 또는 www.cherry.kr 를 참조ㅎ  $\triangleright \triangleright$ 수신기를 이용한 무선 연결 • 3 세 미만 어린이의 손에 닿지 않는 곳에 장치를 보 관하시기 바랍니다. FN 키를 누른 상태에서 표에 있는 해당 키를 누르 고정적으로 설치된 충전식 배터리로 인하 화재위험 인결 유형이 변경되고 화살표 키의 해당 LED 를 통해 표시된니다. 분해, 압착, 가열 또는 연소와 같은 행위로 키보드 를 파손시키지 마십시오. 4.1 Bluetooth 장치 전환 "Repetitive Strain Injury" = " 반복사용긴장성손상증 후군 " 의 Bluetooth 채널을 통해 키보드를 여러 장치 (예 들어 PC, 게임 콘솔 및 TV)에 연결한 경무에는 이 |사이에서 전환할 수 있습니다. 는 지속적으로 반복되는 작은 동작으로 인해 발생 Bluetooth 연결로 전화하십시오 작업장을 인체공학적으로 설계하십시오
 귤 및 손목 관점이 몸의 측면에 존재하고 펼쳐질
 수 있도록 키보드 및 마우스를 위치시키십시오 FN 키를 누르고 원하는 채널을 위한 1 - 3 번 키를 누르신시오 키보드가 Bluetooth 를 통해 해당 장치와 연결된 상태 입니다 -• 자주 짧은 휴식을 취하고 필요 시 스트레칭을 하신 5 소프트웨어 설치 케이블을 통해서만 소프트웨어 섭치 ÷Ó: 니로 이하 소프트웨어 장애를 받**지** 다기 위해, 소프트웨어는 Bl 또는 무선 모드로는 설치하거나 실행할 수 |보드는 에너지 절약모드에서도 전기를 소비하므로 2랫동안 사용하지 않거나 운반하는 경우에는 마우스 없습니다. 케이블을 통해 키보드를 연결하십시오(참조: 1 "케이블을 통하 키보드 연결") CHERRY MX 2.05 Wineless 의 모든 기능을 사용하기 키보드는 케이블, Bluetooth 또는 2.4 GHz 무선연결 수신기를 이용해 PC/노트북 또는 다른 장치 (예를 들어 게임 콘솔 또는 TV)에 연결할 수 있습니다. 17 문서 예경 PC/노트북에 CHERRY Gar 성치해야 하니다 아 입니다. 17 게이밍 소프트웨어를 이용해 키에 매크로를 할당할 수 있습니다 . CHERRY 게이밍 소프트웨어의 조작은 쉽게 직관적으 키보드를 여러 장치에서 사용하는 경우에는 Bluetooth 를 통한 연결이 편리합니다 : 한 번만 연결 하면 되고 수신기는 필요하지 않습니다. 이외에도 Bluetooth 를 이용해 최대 3 대의 장치를 키보드에 면 결하고 장치 사이에서 전환할 수 있습니다. 가능하며 도움말 기능이 포함되어 있습니다. 필요 당사 서포트에 연락하시기 바랍니다. 반드시 최신 소프트웨어만 사용하십시오 케이블을 통해 키보드를 연결하십시오 ( 창조 : 케이블을 통하 키보드 연결 ' 다음 웹사이트에서 이 소프트웨어를 무료로 다운 장치의 USB 포트에 키보드를 꽂으십시오 로드하시기 바랍니다 : www.cherry-world. 3 FN 키를 누른 상태에서 "USB" 키 (▲석) 물 누르십 www.cherry.kr ERRY 게이밍 소프트웨어 설치 웹링크를 열 위해 CHERRY 키 (�)를 5 초 동안 누른 상 대로 유지하십시오. 4 화면에 표시되는 지시내용에 따르시기 바랍니다. 부가 기능 호출 부가 기능을 위한 아이콘은 F1~F3, F9~F11 키 및 숫 자 키패드의 4개의 키에 존재합니다. 키보드는 3개의 서로 다른 장치에 연결할 수 있습니 호출을 위해 FN 키 및 해당 키를 누르십시오 기보드를 켜십시오. 키보드에 연결할 장치에서 Bluetooth 장치 겸 여십시오 (예를 들어 Windows PC 에서 시작 성정 > 장치 > Bluetooth) 에지 -소리를 켜거나 또는 끄는 경우 , FN 키 및 F1 키를 누르십시오 (<sup>F1</sup>). 운영 체제에 표시되는 지시내용에 따르십시오. FN 키를 지속적으로 활성화시키는 경우 CTRL 키 와 FN 키를 동시에 누르십시오 4 FN 키를 누른 상태에서 "Bluetooth" 키(\$)를 누르 7 CHERRY 키 활성화 / 비활성화하기 는 방식으로 키보드의 Bluetooth 연결을 활성화시 RRY 키(金)의 기능이 예기치 않게 작동하는 것을 하기 위해 CHERRY 키 (金)를 비활성화시킬 수 황성하되 채너 (1.2 또는 3)에서 아직 여격이 구축 · FN 키와 CHERRY 키 ( 🏟 ) 를 동시에 누르십시오 . 되지 않은 경우 화살표 키를 통해 "Bluetooth" LED CHERRY 키 ( ) 가 활성화 또는 비활성화됩니다 (\*) 가 청색으로 정멸됩니다 . 최초 작동 시 채널 ! 8 키보드 충전 LED 가 지속적으로 청색으로 점등되는 경우 : 화상표 키를 통해 "USB/배터리 " LED ( 🕰 🕞 )기 이 채널이 이미 다른 장치로 사용 중입니다 색으로 점멸되는 경우 키보드를 충전하십시오. 충전 케이블을 키보드의 뒷면에 있는 USB 소켓 및 PC/ 노트북의 USB 소켓에 연결하십시오. 필요 시 FN 키와 키 1 - 3 을 누르는 방식으로 다른 채널을 선택하십시오 FN 키와 키 1 - 3 을 오랫동안 누른 상태로 유지 하십시오. 이후 LED 가 다시 점멸되기 시작하 고 채널에서 연결이 삭제되고 덮어쓰기가 가능 하게 됩니다. 키보드가 추저되는 동아에는 하상표 키를 통해 USB/배터리 \* LED ( •숙 🕞) 가 적색으로 점멸됩 l다 . |보드가 완전히 충전되면 "USB/ 배터리 " LED 가 녹 아게 됩니다 -초 내에 키보드에 연결할 장치의 운영 체제에 시되는 지시 내용에 따르십시오 -배으로 점등됩니다 . 충전 회로는 과충전을 방지합니 다. PC/노트북이 켜져 있는 동안에만 키보드의 배터리가 충전립니다. 충전되는 동안 작업을 계속 수행할 수 있습니다. 케이블, Bluetooth 또는 무선을 통한 선택 "Bluetooth" IFD (★) 가 청생으로 정동되고 키보드 LED 가 정동되지 않는 경우 연결에 실패한 상태입니다. 뒤 연결은 그대로 연결됩니다 출고 시 상태로 키보드 리셋하기 N 키 및 Pause 키를 5 초 동안 누른 상태로 유지 가보드를 취심시오. 가능하다면 수신기를 장치의 USB 2.0 소켓에 연결 하십시오.(여기에는 대개 백색 또는 겸정색 가이 하십시오 출고 시 상태가 다시 복원됩니다. 이것이 작동하지 않는 경우를 위해 키보드의 중앙 하단 드가 이용 드가 있음). FN 키를 누른 상태에서 "무선" 키( 🍎 )를 누르십 면에 작은 구멍이 존재합니다. • 얇은 와이어(사무용 클립)를 이 구멍에 꽂으십시오. 화살표 키를 통해 "RF" LED (◆) 가 백색으로 점등됩 니다. 키보드가 귀하의 PC/노트북에 연결된니다.

F9 6

F10 6

(1) Mulai/Jeda. 10 키보드 청소 M4 () 키보드를 71 주의사항 ! 침식성 세척제 및 액체는 키보드를 손상시 키 스 이스니 ITL \* 10 청소 시 벤진 또는 알코올과 같은 용매 또는 마모 물질 또는 거친 수세미는 사용하지 마십시오 -물질 또는 거친 우세미는 사용아시 바입시고 • 키보드에 액체가 유입되지 않도록 하십시오 • 키보드의 키캡을 제거하지 마십시오 약간 젖은 험겊 및 중성 세척제 ( 예를 들어 식기 세 책제)를 이용해 키보드를 청소하십시오 보풀이 없는 부드러운 형겊을 이용해 키보드를 건 조시키십시오 11 키보드가 작동하지 않는 경우 키보드에 결함이 있는지 확인하려면, 가능한 한 다 른 PC/노트북에서 시험해봅니다. PC의 바이오스 (BIDS)에서 "USB 키보드 지원" 또 는 "USB 레거시 모드 " 옵션을 " 사용 " 으로 설정 • USB 케이블을 이용해 키보드를 충전하십시오 (8 " 키보드 충전 " 참조 ). 장치와 PC/ 노트북 사이에서 장애를 발생시키는 물체를 제거하십시오 - 특히 케이블 - 스피커 또는 USB 허브와 같은 금속 또는 전기적 물체가 장애를 바새시킵니다 치이 모 / 노 드분 사이의 가격은 주에서 나오 포트를 먹리 이경시키신시오 11.1 Bluetooth 연결 장애 제거하기 귀하의 PC/노트북이 대기 모드에 있는 경우 Bluetooth 장치를 통한 절전 모드 해제는 불가능합 니다. PC/ 노트북을 켜십시오. 키보드가 현재 선택된 채널에 있는 다른 장치와 연 결된 경우 이것과 동시에 연결할 수는 없습니다 . 먼저 장치를 끄거나 또는 연결을 비활성화시키십 하나의 PC/ 노트북에서 여러 대의 Ċ. Bluetooth 장치 사용 너무 많은 Bluetooth 장치가 연결된 경우 //노트북에 통합된 Bluetooth 수신기가 과부하 태일 수 있습니다 불필요한 Bluetooth 장치를 끄십시오 . Bluetooth 소프트웨어에서 키보드 / 마우스를 제거 하고 새 장치로서 다시 추가하십시오 . 리부 Bluetooth 수신기를 사용하십시오 -이 수신기를 이용해 장치를 연결하십시오 - 다양한 Bluetooth 채널을 사용하는 경우 : 상황에 따라서 Bluetooth 채널을 전환하십시오 (4.1 "Bluetooth 장치 전환 " 참조). 11.2 수신기를 통한 연결 장애 제거하기 수신기를 PC/ 노트북의 USB 2.0 소켓에 인접하게 연결하십시오 (여기에는 대개 백색 또는 검점색 가이드가 있음 ). USB 3.0 소켓 (청색 가이드 )에서 간헐적으로 오작동이 발생할 수 있습니다. 수십기를 PC/ 노트북의 다른 USB 2.0 소켓에 연결 +십시오 -+치에 인접한 USB 소켓에 수신기를 면결하는 방 |으로 소시기와 자치 사이의 거리를 주이시시오 수신기를 최대한 장치에 가갈게 위치시키기 위해 USB 연장 케이블을 사용하십시오. ware # 12 팔레스트 액세서리로서 팜레스트를 구매할 수 있습니다 13 장치 폐기 이 실별이 부착된 장치는 가정용 쓰레기로 폐기하지 마십시오.
 본 장치는 법규에 따라 귀하의 달러 또는 해당 지역의 집하장에 폐기하십시오. 14 기수 데이터 명칭 값 공급 전압 수신기 : 5.0 V/DC ±5 % 충전 전압 전형적으로 5.0 V/D 충전 전류 최대 1000 mA 최대 50 소비전류 충전식 리튬 이온 배터리, 2800 mAi 배터리 송신 주파수 2400.0~2483.5 M 송신 출력 최대 10 mW [EIR 보관 운도 -20 °C ~ +45 ° 작동 운도 15 문의처 75 Auerbach/ODF OIFILIT www.charroworld.com EE a 16 KCC B급기기 (가정용 방송통신기자재) 이 기기는 가정용 (P ㅋ - - -이 기기는 가정용 (B급) 전자파적합기기로서 주로 가정에서 사용하는 것을 목적으로 하며 모든 지역에서 사용할 수 있습니다. PANDUAN ID PENGGUNAAN (1) Mulai jalankan CHERRY Gaming-Software Untuk memprogram keyboard menggunakan p lunak gaming, Anda harus menghubung menggunakan kabel USB uara nyala/mat de gaming = kunci/buka kunci to mbinasi tombol berikut: Tombol ! mbol menu, ALT + F4, ALT + Tab, ALT GR + Tab, TRL + ALT + DEL, CTRL + ESC 6 Buka browner interr 7) Buka browser Window Buka browser virnows Kalkulator Judut sebelumnya. Dengan menekan tombol FN: Aktifkan konektor melalui kabel USB

Judul berikutnya. Dengan menekan tombol FN: Aktifkan ko (2) Tombol EN untuk subfungsi tombol E Sebelum Anda mulai ... Tiap alat berbeda! Anda dapat membaca petunjuk untu penggunaan efektif dan andal di par penggunaan. Baca panduan penggunaan dengan cern Simpan panduan penggunaan dan berik kepada pengguna berikutnya. CHERRY MX 2 0S Wireless adalah keyboard pirkabe tuk mengoperasikan PC/notebook, yang khusu ncang untuk bermain game ntuk informasi tentang produk lainnya, unduh d kunjungi www.cherry-world.com atau www.cherry-world.id. 1 Untuk keamanan Anda Risiko mati lemas karena menelan komponen keci Jauhkan perangkat dari jangkauan anak-anak di bawah usia 3 tahun. Bahava terbakar akibat baterai terintegrasi yang dapat diisi dava Jangan merusak keyboard, misalnya dengar membongkar, menghancurkan, memanaska "Repetitive Strain Injury" = "Cedera akibat regange erulang" (SI disebabkan oleh gerakan kecil yang beri ur tempat kerja Anda secara ergo Posisikan keyboard dan mouse Anc engan atas dan pergelangan tanga li samping tubuh Anda dan membe Lakukan beberapa rehat kecil dengan latih rregangan jika perlu. rring ubah postur tubuh Anda. 2 Menvalakan/mematikan keyboard at tidak digunakan selama 30 detik, keyboa alih ke mode tidur, yang menggunakan se ymi. Saat partama kali Anda menakan tom ena keyboard masih menggunakan energi da le hemat energi, Anda harus mematikannya ara manual saat tidak digunakan dalam wakt Tekan knop dava di sisi belakang keyboard. 3 Menghubungkan keyboard dengan Anda dapat menghubungkan keyboard ke PC/ notebook stau perangkat lain (misalnya konsol gar atau televisi) melalui kabel, melalui Bluetooth atau dengan unit penerima melalui koneksi nirkabel 2,4 GHz. perangkat . i melalui Bluetooth mudah, iika Anda ienggunakan keyboard pada beberapa perang nda hanya perlu menghubungkan satu kali da nda tidak memerlukan unit penerima. Anda is dapat menghubungkan secara terus-r iga perangkat dengan keyboard melalui Bluetool Ian beralih di antara perangkat tersebut. 3.1 Menyambungkan keyboard dengan kabel Nyalakan keyboard.
 Sambungkan keyboard ke konektor USB pada perangkat. Sambil menahan tombol EN, tekan tombol "USB LED "USB/Baterai" [ + - D menvala bij ibol panah. Jika l 3.2 Menghubungkan keyboard melalui Bluetooth karenakan keyboard memiliki 3 saluran Bluel 1da dapat menghubungkannya ke 3 perangkat Nyalakan keyboard. Di perangkat yang ingin Anda sambung, keyboard, buka pencarian perangkat Bi (misatnya di PC Windows metaluui Mulai Pengaturan > Perangkat > Biuetooth). Ikuti petunjuk dari sistem pengoperasia Aktifana koneksi Biuetooth keyboard de menahan tombol FN dan menekan tomi Nyalakan keyboard. "Bluetooth" ( 쓁 ). Jika belum ada koneksi pada saluran aktif (1, 2 atau 3]. LED "Bluetooth" (\*) berkedip biru di ata: mbol panah. Saluran 1 dipilih untuk start-up Jika LED menyala biru terus-menerus Saluran tersebut sudah digunakan oleh perangkat Jika perlu, pilih saluran lain dengan m mbol FN dan salah satu tombol 1 - 3. Tekan dan tahan tombol FN dan salah satu tombol 1 - 3. Kemudian, LED mulai berkedip kembali dan koneksi pada saluran dihapus dan lapat ditimpa. Dalam 30 detik, ikuti petuniuk sis pengoperasian perangkat yang ingin Anda sambungkan dengan keyboard. LED "Bluetooth" (\$) menyala biru dan ke Jika LED tidak menyala, koneksi gagal Coba Jagi 3.3 Menghubungkan keyboard melalui unit penerima Iyalakan keyboard. Jika memungkinkan, sambungkan unit pen ke soket USB 2.0 pada perangkat (biasanya memiliki kabel putih atau hitam). Sambil menahan tombol FN, tekan to "Nirkabel" (🎦).

### .... Dengan menekan tombol FN: Aktifkan kon melalui Bluetooth 4 Mengalihkan jenis koneksi

Jika fungsi tombol CHERRY [ 🌒 tida fungsi tersebut bisa dinonaktifkan 🛙 HERRY\*I Matikan keyboard, Jalu nyalakan kembi Tombol FN + tombol Fungs Sunakan konektor USB yang berbeda pada PC/

11 Jika keyboard tidak berfungsi

Untuk memastikan babwa keyboard tidak ru

Setel opsi "USB Keyboard Support" atau "USB Legacy Mode" ke "enabled" di BIOS PC.

ingkirkan benda yang mengganggu antara eyboard dan PC/notebook. Benda logam atau

angat mengganggu. Kurangi jarak antara keyboard dan PC/noteb

Gunakan konektor yang lebih panjang, kabel tambahan, atau hub USB untuk unit penerima

Pengoperasian beberapa perangkat Bluetooth pada satu PC/notebook

Jika terlalu banyak perangkat Bluetooth g terhubung, unit penerima Bluetooth yang integrasi di PC/notebook bisa kelebihan beba

nbahkan kembali sebagai perangkat baru nakan unit penerima Bluetooth eksternal

yang berbeda: Jika perlu, alihkan saluran Bluetooth (lihat 4.1 "Mengalihkan perangkat

11.2 Mengurangi gangguan dalam koneksi

Nilai

2400.0 2483.5 MH

Maks. 10 mW (EIRF

CHERRY 🔹

18/02 28

C

¢ 

-20 °C ... +45 °C

melalui unit penerima mbungkan unit penerima ke soket USB 2.0 Ja PC/notebook (biasanya ini mamiliki t

Matikan perangkat Bluetooth yang tidak perlu

Hapus keyboard di perangkat lunak Blu

gangguan terjadi saat mengguna nokat USB 3.0 di sekitar unit pen

11.1 Mengurangi gangguan pada koneks

atau perangkat USB 3.0.

Bluetooth

istrik seperti kabel, pengeras suara atau hub USI

i daya keyboard menggunakan kabel USB (lihat 8 Mengisi daya keyboard").

⊲⊲ • ⊳∥ \* ₽₽ Sambil manaban tombol EN, takan tombol yang enis koneksi diubah dan dituniukkan oleh LED van

4.1 Mengalihkan perangkat Bluetooth

erapa perangkat (misalnya F visil melalui 3 saluran Blueb

beralih di antara perangkat ini. Jika PC/notebook Anda dalam mode s Beralih ke koneksi Bluetooth notebook tidak dapat dibangunkan melalui perangkat Bluetooth. Nyalakan PC/notebook Tekan tombol FN dan tombol 1 - 3 untuk salur yang diinginkan. ecara manual.

Jika keyboard saat ini terhubung ke perangka lain pada saluran yang dipilih, Anda tidak dapa membuat koneksi paralel. Matikan perangkat pertama atau nonaktifkan koneksi. Keyboard terhubung dengan perangkat yang sesua elalui Bluetooth Menginstal perangkat lunak

Penginstalan perangkat lunak hanya melalui kabel Ó

idak dapat diinstal atau diialankan dala de Bluetooth atau nirkabel. Sambungkan keyboard meng (lihat: 3.1 "Menyambungkan keyboard denga kabel").

Untuk kineria dava nepub CHERRY MX 2.05 Wireles menginstal CHERRY Garning-Softwar Dengan CHERRY Gaming-Software, Anda dapat

Penggunaan CHERRY Gaming-Software mer enjelasan mandiri dan fungsi bantuan. Anda juga apat menghubungi tim dukungan kami. Hanya gunakan perangkat lunak terban

Sambungkan keyboard menggunakan kabel (i 3.1 "Menyambungkan keyboard dengan kabel" Unduh perangkat lunak secara gratis dari

www.cherry-world.id. in dan tahan tombol CHERRY ( 🏟 ) selama

5 detik untuk membuka inst Gaming-Software. kuti petunjuk pada layar. Membuka fungsi tambahan

Simbol untuk fungsi tambahan terletak di tombol F1 singga F3, F9 hingga F11 dan di 4 tombol di atas blok Untuk membukanya, tekan tombol FN dan tombol

 Jangan buang perangkat dengan simbol tertera ini bersama limbah rumah tangga
 Buang perangkat sesuai dengan peratura Buang perangkat sesuai dengan peraturan hukum di dealer Anda atau di tempat pengimmulan kota.

Untuk mengaktifkan tombol FN secara te menerus, tekan tombol CTRL dan tombol secara bersamaan.

Mengaktifkan/menonaktifkan

tombol CHERRY a fungsi tomous c -aia Anda dapat ol CHERRY ( 🏟 ol CHERRY I 🏟

FN dan tombol CHERRY ( 🏟 ) Tekan tombr Tombol CHERRY ( 🏟 ) diaktifkan atau

🚓 🕞 berkedip merah di atas tombol panah Hubungkan kabel pengisian ke soket USB di bagian belakang keyboard dan soket USB pada PC/notebook.

(In the point of the second second pengisian beriebin. Selama PC/notebook dinyalakan, baterai keyb akan terisi daya. Anda dapat terus bekerja sa sedang mengisi daya. Koneksi yang dipilih me kabel, Bluetooth atau nirkabel dipertahankan

detergen pencuci piring). Keringkan keyboard dengan ka bebas serat.

pengiriman n tahan tombol FN dan tombol ieda selama 5 detik. Status pengiriman telah dipulihkan

- LED "RF" [ ] menyala putih di atas tombol pa Keyboard terhubung dengan PC/notebook Anda

adang tidak berfungsi Sambungkan unit penerima ke soket USB 2.0 lair Kurangi jarak antara unit penerima dan keyboard dangan menumbungkan unit penerima ke konektor USB yang dekat dengan keyb Gunakan kabel ekstensi USB untuk me unit penerima sedekat mungkin ke keyboard 12 Sandaran tangan ndaran tangan tersedia sebagai a 13 Membuang perangkat Contoh: Untuk menyalakan atau mematikan suara, tekai tombol FN dan tombol F1 (F1 14 Data teknis Keterangan

> Tegangan pengisian Tipe 5,0 V/DC Maks. 1000 mA Arus pengisian Maks, 500 mA Baterai Baterai ion litiu dapat diisi ulan

> > Daya transmis

8 Mengisi daya keyboard eyboard saat LED \*USB/Baterai

#### Bluetooth Suhu penyimpanan na kevboard diisi dava. LED "USB/Batera 15 Kontak

Cherry Europe GmbH Cherrystraße 2 71275 Auerbach/OPf. Internet: www.cherry-world.com.atau

### 9 Mengatur ulang keyboard ke status

# RECEIVER LABEL

ka tidak berfungsi, ada lubang kecil di tengah bagiar wah keyboard. Masukkan kawat tipis (penjepit kertas) ke dalam 10 Membersihkan keyboard · 한복·발행 846 3462 · 타북· 학생 106 3652

PETUNJUK! Bahan pembersih dan cairan yang agresif dapat merusak keyboard Jangan gunakan bahan pelarut seperti bensin atau alkohol, dan pembersih abrasif atau spor gosok untuk membersihkan keyboard. FERE -IV CEOE

2 Bersihkan keyboard dengan kain agak basah dan dengan sedikit bahan pembersih ringan (misalnya